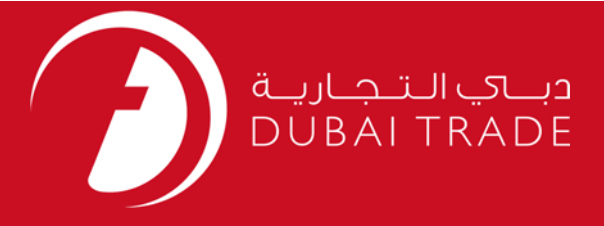

# How to add Customs Truck Release service on DT

### **Copyright Information**

Copyright © 2009 by Dubai Trade. All rights reserved This document and all associated attachments mentioned therein are the intellectual property of Dubai Trade. This document shall be used only by persons authorized by DUBAI TRADE, for the purpose of carrying out their obligations under a specific contract with DUBAI TRADE. Unauthorized copying, printing, disclosure to third party and transmission of this document to any other destination by any media will constitute an unlawful act, attracting appropriate legal actions.

#### **Control Document Notification**

This is a controlled document. Unauthorized access, copying, replication and usage for a purpose other than for which this is intended are prohibited. This document is being maintained on electronic media. Any hard copies of it are uncontrolled and may not be the latest version. Ascertain the latest version available with DUBAI TRADE.

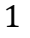

# **DOCUMENT DETAILS**

## **Document Information**

| Document Name     | Add Truck Release service    |
|-------------------|------------------------------|
| Project Name      | Customs user manuals         |
| Business Unit     | Dubai Customs                |
| Author(s)         | DT Training Dept.            |
| Last Updated Date | 21 <sup>st</sup> August 2016 |
| Current Version   | 1.0                          |

# **Revision History**

| Version | Date | Author | Designation | Description of change |
|---------|------|--------|-------------|-----------------------|
|         |      |        |             |                       |
|         |      |        |             |                       |
|         |      |        |             |                       |

# **Approval History**

| Version | Date | Name | Designation | Comments |
|---------|------|------|-------------|----------|
|         |      |      |             |          |
|         |      |      |             |          |
|         |      |      |             |          |

## Distribution

| Version | Location |
|---------|----------|
|         |          |
|         |          |
|         |          |

- 1. Login to Dubai Trade as an Admin/Authorized Person
- 2. Go to Request > Amend Profile

| <b>.</b> | Request       |
|----------|---------------|
|          | Amend Profile |

*Note*: *if you are unable to see this service, kindly make sure that you have logged in as an Authorized person.* 

3. Go to Manage Service

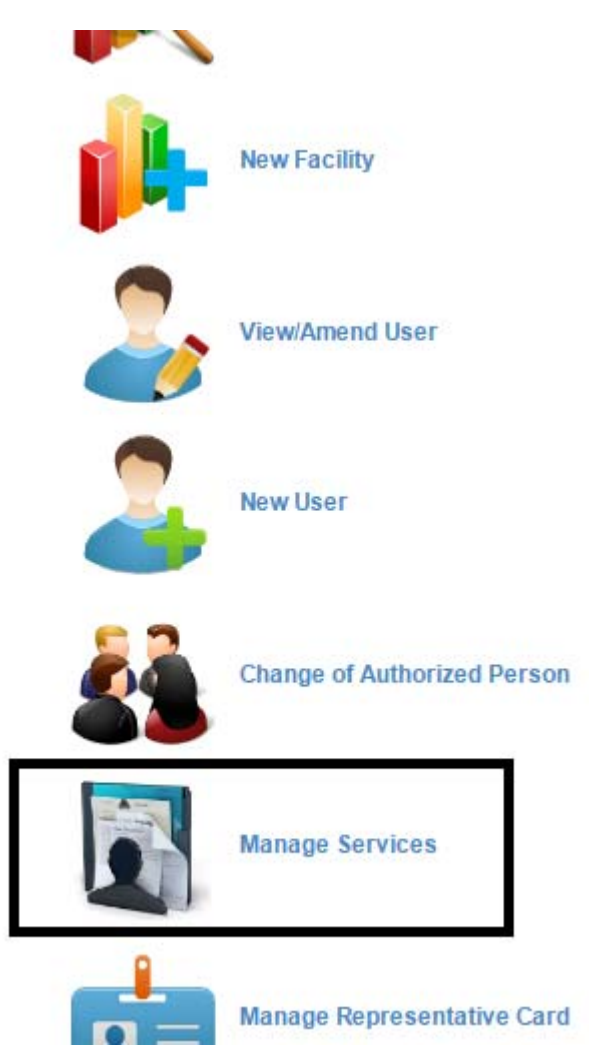

System will display the following screen

| Phone [Country - Area -<br>Number]:<br>Email: | Fax [Country - Area - Number]:<br>Number]: |             |              |           |         |
|-----------------------------------------------|--------------------------------------------|-------------|--------------|-----------|---------|
| Website:                                      |                                            | NO          | C Number: 89 |           |         |
| Chartered Flight<br>Handler:                  |                                            |             |              |           |         |
| Users                                         |                                            |             |              |           |         |
| Amend Services                                |                                            |             |              |           |         |
| User ID                                       | First Name                                 | Middle Name | Last Name    | User Code | Status  |
| UFO                                           | UAT                                        |             | Test user    | 110975524 | Active  |
|                                               |                                            |             |              |           |         |
|                                               |                                            |             |              |           |         |
|                                               |                                            |             |              |           | « c 1 » |

- 4. Select user ID to which you are adding the service
- 5. Click Amend Services

**\_** .

| Users          |
|----------------|
| Amend Services |
| User ID        |

- 6. Select the role (Broker/Trader rep.)
- 7. Click on "Add" button
- 8. Select the service(s) to be added

| Services                |                                           |          |
|-------------------------|-------------------------------------------|----------|
| Add                     |                                           |          |
| Select Service to Assig | n to User Role                            |          |
| * Service Name          | [Please Select]                           |          |
|                         | (Please Select)<br>Truck Release Requests | O Cancel |

9. On top of the page, enter your remarks and click on "Submit"

| Amendment Request                 |                                                            |
|-----------------------------------|------------------------------------------------------------|
|                                   | 🔓 Save Draft 🔰 Submit 🗶 Cancel Request 🖌 😽 Go to Home Page |
| Request ld: 1-10578591008         | Request Status:                                            |
| Request Type: Amend User Services | * Reason for<br>Amendment                                  |
|                                   |                                                            |

10. Request will be approved and service will be available immediately

| Confirmation                                                 |                                              | × |
|--------------------------------------------------------------|----------------------------------------------|---|
| Your request has been approved successfully. Please note the | he following information for your reference. | × |
| Request Id: 1-10578591008                                    | Request Date: 21-08-2016                     |   |
| Status: Approved                                             |                                              |   |
| 🖨 Print S                                                    | creen 🖌 Go To Home Page Cancel Ø             |   |

11. Login to the user id and start using inspection services

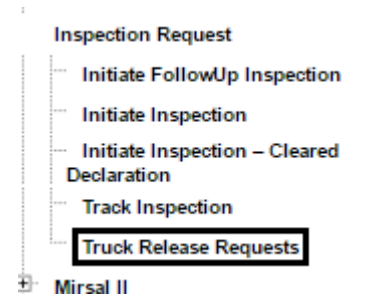

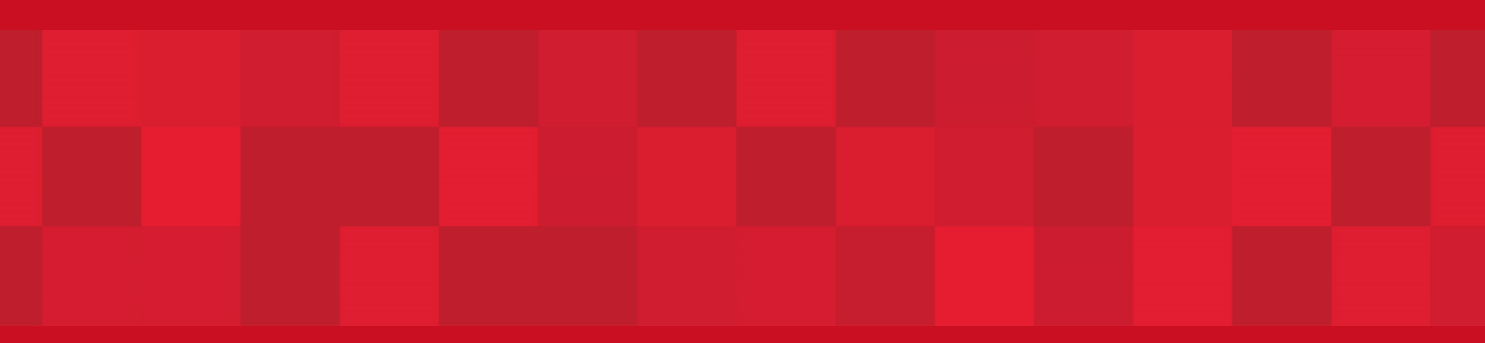

www.dubaitrade.ae